## 10.2KW设置

液晶显示器设置

长按"ENTER"键 3 秒后,本机进入设定模式。按"上"键或"下"键选择设置程序。 然后按"ENTER"键确认选择或按 ESC 键退出。

设置程序:

| 选项 | 描述                                                   | 可选这项                                                                                                    |                                                                                                    |  |
|----|------------------------------------------------------|----------------------------------------------------------------------------------------------------|----------------------------------------------------------------------------------------------------|--|
| 00 | 退出设置模式                                               | 退出【默认】<br>00_GOE                                                                                                  | 一键恢复设置选项                                                                                                    |  |
|    |                                                      | 00 <u>60H</u>                                                                                                    |                                                                                                    |  |
| 01 | 输出源优先:<br>设置负载供电源优先                                  | 市电优先【默认】<br>01_ <u>USb</u> _                                                                                      | 市电将会优先对负载供电<br>太阳能和电池将会对负载供电,<br>仅当市电不可用时。                                                                                   |  |
|    |                                                      | 太阳能优先【默<br>认】<br>OI <u>SUb</u>                                                                                    | 太阳能优先提供负载供电<br>如果太阳能不能有效提供所接<br>的所有负载,电池将会同时提供<br>负载供电。<br>市电只在下列条件之一情况下<br>给负载供电。<br>- 太阳能不可用<br>- 电池电压低于12项中设置电<br>池低压报警点。 |  |
|    |                                                      | SBU 优先<br>0 I <u>56U</u>                                                                                          | 太阳能优先为负载供电<br>如果太阳能不能有效提供所有<br>连接的负载,电池将会同时为负<br>载供电。<br>市电为负载供电只在电池电压<br>低于12项中设置的电池低压报<br>警点。                              |  |
| 02 | 市电与太阳能最大充<br>电电流<br>设置总电流等于市电<br>充电电流与太阳能充<br>电电流之和。 | $ \begin{array}{c} 10A \\ 02 \\ 10^{*} \\ 02 \\ 30A \\ 02 \\ 30A \\ 02 \\ 00^{*} \\ 00 \\ 80A \\ 90 \end{array} $ | 20A<br>02_20^<br>40A<br>02_40^<br>02_40^<br>A (default)<br>2_60^ 100A                                                        |  |
|    |                                                      | 02 <u>80</u> ,00                                                                                                  | <u>· 001</u> ŠÕ <u>· 02</u> Ś                                                                                                |  |

|    |          |                                 | 130A<br>02_130^<br>02_140^                                                                   |  |  |
|----|----------|---------------------------------|----------------------------------------------------------------------------------------------|--|--|
|    |          | 150A<br>02_150 ^ 160A<br>02_160 | 170A (for 10.2kw)<br>180A (for 10.2kw)<br>180A (for 10.2kw)<br>180A (for 10.2kw)<br>02 180 · |  |  |
| 03 | 交流输入电压范围 | 宽范围应用【默认】                       | 如果选择此项,可接受的交流电压输入范围在<br>90-280VAC.                                                           |  |  |
|    |          |                                 | 如果远律此项,可接受的<br>交流电压输入范围在<br>170-280VAC.                                                      |  |  |
|    |          | AGM【默认】<br>OS <u>RGn</u>        | 液态电池<br>OS FLd                                                                               |  |  |
| 05 | 电池类型     | 用户定义<br>05_ <u>USE</u>          | 如果选择"自定义",可以<br>在程序26、27、29中设置<br>电池充电电压和低直流截<br>止电压                                         |  |  |
|    |          | 用户定义<br>05_ <u>L16</u>          | 当太阳能存在时,设置此项<br>为LIB,锂电池将被激活3<br>秒。                                                          |  |  |
| 06 | 过载时自动重启  | 不启动【默认】<br>OS <u>L</u> トd       | <sup>重启</sup><br>06 <u></u> _L⊢E                                                             |  |  |
| 07 | 过温时自动重启  | 不重启【默认】<br>07 <u>上ト</u>         | 重启<br>0 <u>0</u> _ <u><u></u>++E</u>                                                         |  |  |
|    |          | 50Hz【默认】                        | 60Hz                                                                                         |  |  |
| 09 | 输出频率     | 09_50                           | 09_60                                                                                        |  |  |
| 10 | 输出电压     | 220V 220*                       | 230V (default)                                                                               |  |  |
|    |          | 10 <u>240</u>                   |                                                                                              |  |  |

|    | 最大市电充电电流。                                         | 2A           |                   | 177          | 10A         |              | 20A        |                  |
|----|---------------------------------------------------|--------------|-------------------|--------------|-------------|--------------|------------|------------------|
|    | 注:如果程序02中的设定值小于程序11中的                             | 11 <u>2H</u> |                   | <u> </u>     | IUH         | 10           | <u></u>    |                  |
| 11 | 设定值,逆变器将程序                                        | 30A (4       | default)          |              | 40A         |              | 50A        |                  |
|    | 02中的元电电流应用<br>于公用充电器。                             | 11           | _30H              | -            | <u> </u>    | YUH          |            | <u>חטכ</u> י     |
|    |                                                   |              | 60R               | 70A          | TOR         | 11 BI        | DA         |                  |
|    |                                                   | 90A          |                   | 100A         |             | 110A         |            | 120A             |
|    |                                                   | 11           | 908               | 111          | OOR         | 111          | OR         | 1 1 <u>1508</u>  |
|    |                                                   | 130A         | 130 R             | 140A         | 140A        | 150A (for 10 | 0.28w)     | 160A(for 10.2kw) |
|    |                                                   | Availa       | ble options i     | n 7.2K       | W/8.2KW     | //10.2KW m   | odel:      |                  |
|    |                                                   | 420          | BATT              |              | 430         | BATT         | 440        | BATT             |
|    |                                                   | 15           | 42                | ,<br>        | <u>اح</u> _ | <u>43'</u>   | 15         | <u> </u>         |
|    | 在程序01中选择"SBU<br>优先"或"太阳能优先"<br>时,将电压点设置回市<br>电模式。 | 45V          |                   |              | 46V (defa   | ault)        | 47V        | Advantus .       |
| 12 |                                                   | 15           | <u>"<u>"</u>"</u> | <u></u>      | 15          | ¥6*_         | 15         | Ч҄]⊻.            |
| 12 |                                                   | 48V          |                   |              | 49          | V            |            |                  |
|    |                                                   | 15           | <b>4</b> 8'       | _            | lò          | 2            | <u>9</u> * |                  |
|    |                                                   | 50V          |                   |              | 51          | V            |            |                  |
|    |                                                   | 15           | Š0'               | _            | lõ          |              | ľ          |                  |
|    |                                                   | Availa       | ble options i     | n 7.2K<br>ed | W/8.2KW     | //10.2KW m   | odel:      |                  |
|    | 在程序或"太阳能优<br>先"时,将01中选择<br>"SBU优先"电压点设            | 13           |                   | cu           | 13          |              |            |                  |
|    |                                                   |              | FUL               |              | <u> </u>    | עסר          | -          |                  |
| 13 |                                                   | 490          | BATT              |              | 50V         |              |            |                  |
|    | 置回电池模式。                                           | 13           | 490               | _            | בי          | <u> 500°</u> | -          |                  |
|    |                                                   | 51V          | BATT              |              | 52V         | BATT         |            |                  |
|    |                                                   | 13           | 5 10              | v            | 13          | 52.0°        | -          |                  |

|    |                  | 19 <u></u>                                                                                                    | / (default)<br>}                                                                                                    |
|----|------------------|----------------------------------------------------------------------------------------------------|----------------------------------------------------------------------------------------------------|
|    |                  | 55V 56V<br> 3_ <u>550</u> v  5                                                                                                    | /<br>3 <u>560r</u>                                                                                                    |
|    |                  | 57V 58V<br>13_ <u>570</u> v 15                                                                                                    | /<br>} <u>580</u> °_                                                                                                    |
| 16 | 充电优先:<br>可设置充电优先 | 如果该逆变器/市电工作<br>电可以编程如下:<br>太阳能优先<br>16 〔50<br>太阳能和市电【默认】<br>16 〔50〕<br>仅太阳能<br>16 〔50〕<br>仅太阳能<br>16 〔50〕<br>②50<br>当逆变器工作在电池模:<br>能可以为电池充电。如<br>池充电。 | <ul> <li>模式,待机或故障模式,充</li> <li>太阳能将会优先给电池充电</li> <li>当太阳能不存在时市电才充电。</li> <li>太阳能和市电将会同时给电池充电。</li> <li>太阳能将是唯一充电器源,无论是否实用。</li> <li>式或省电模式时,只有太阳果有足够的太阳能可以给电</li> </ul> |
| 18 | 报警控制             | 报警开【默认】<br>18                                                                                                    | 报警关<br>18 <b>60F</b>                                                                                                    |
| 19 | 自动跳回默认显示         | 跳回默认显示【默认】<br>【 <mark>9</mark> _ <u>ESP</u>                                                                                                    | 如果选择,无论用户怎样翻<br>屏,总是会自动回到默认显<br>示,(输入电压/输出电压)<br>在没有调节屏显示按键1<br>分钟后。                                                                                                    |
|    |                  | 保持在最后一次操作<br>显示<br><b>り。トモア</b>                                                                                                    | 如果选择,显示屏会保持<br>用户操作的最后一次的显<br>示                                                                                                    |

|    |                                                 | 背景灯开【默认】                                                                                                | 背景灯关                                                                                                    |  |
|----|-------------------------------------------------|----------------------------------------------------------------------------------------------------|----------------------------------------------------------------------------------------------------|--|
| 20 | 背景灯控制                                           | 50 <u>rou</u>                                                                                           | 50 <u>FOF</u>                                                                                                    |  |
| 22 | 优先供电源中断时蜂<br>鸣器会鸣叫                              | 报警开【默认】<br><b>2 80</b>                                                                                  | <sup>报警关</sup><br><b>2 B D</b> F                                                                                                    |  |
| 23 | 过载旁路:<br>当选择过载旁路时,当<br>电池模式过载发生时,<br>逆变器将转换到旁路。 | 旁路关 【默认】<br><b>23<u></u></b>                                                                            | <sup>旁路开</sup><br>2 <b>3</b> とソE                                                                                                    |  |
| 25 | 记录故障代码                                          | <sup>可记录</sup><br>25_FEN_                                                                               | 不记录 【默认】<br><b>25 <u>Fd5</u></b>                                                                                                    |  |
|    |                                                 | 7.2KW/8.2KW/10.2KW默认设置:56.4V                                                                            |                                                                                                    |  |
| 26 | 均充电压(恒压)                                        | <b>[」</b><br>如果在程序5中选择自定<br>7.2KW/8.2KW/10.2KW型<br>61.0V。每次点击增量0.                                       | 5<br>5                                                                                                    |  |
| 27 | 浮充电压                                            | 7.2KW/8.2KW/10.2KW<br>FLU<br>如果在程序5中选择自定<br>7.2KW/8.2KW/10.2KW<br>61.0V。每次点击增量0.                        | <pre>默认设置:54.0V <b>7_540 2 5 5 6 7 5 6 7 5 6 7 5 6 7 5 6 7 7 5 6 7 7 7 7 7 7 7 7 7 7</b></pre>                                                                                                    |  |
| 29 | 低直流电压关机电                                        | 7.2KW/8.2KW/10.2KW<br><b>COU</b><br>如果在程序5中选择自定<br>7.2KW/8.2KW/10.2kw年<br>48.0V。每次点击增量0.<br>到设定值,无论负载的百 | 费 费 ₽ ₽ ₽ ₽ 0 1 0 0 1 V. 低直流截止电压将固定 1 5 5 5 6 1 7 8 8 8 1 8 1 8 1 8 1 8 1 8 1 9 1 1 |  |

|    |             | 电池均衡                                                 | 电池均衡功能禁用(默认)                             |  |
|----|-------------|------------------------------------------------------|------------------------------------------|--|
| 30 | 电池均衡        | 30 <u>6</u> 50                                       | 30 <u>645</u>                            |  |
|    |             | 如果在程序05中选择"洋则可以设置此程序。                                | 奄没"或"用户自定义",                             |  |
|    |             | 7.2KW/8.2KW/10.2KW                                   | 状认设置:58.4V                               |  |
| 24 | b电池均衡电压     | <u> </u>                                             | 1 <u>58.4*</u>                           |  |
| 31 |             | 7.2KW/8.2KW/10.2KW车型设置范围为48.0V至<br>61.0V。每次点击增量0.1V。 |                                          |  |
|    |             | 60分钟【默认】                                             | 设置范围为5min ~                              |  |
| 33 | 电池均衡时间      |                                                      | 900min。<br>每次点击增量为5min。                  |  |
|    |             | 22 <u>60</u>                                         |                                          |  |
| 24 | 山油均衡却叶      | 120分钟【默认】                                            | 设置范围为5min ~ 900                          |  |
| 54 | 电视频倒起的      | - <u>150</u>                                         | 每次点击的增量为5分钟。                             |  |
|    |             | 30天【默认】                                              | 取信范围为0~00天                               |  |
| 35 | 均衡区间        | 32 <u>304</u>                                        | 每次点击增量为1天                                |  |
|    |             | 启用                                                   | 禁用(默认)                                   |  |
|    |             | 36 <u>86</u>                                         | 36 <u>RJS</u>                            |  |
| 36 | 立即启动均衡      | 加里左程序30中户田了                                          | 为衡功能 则可以设罢此积                             |  |
|    |             | 序。如果在本程序中选择                                          | 译"启用",则立即激活电                             |  |
|    |             | 池均衡,LCD主界面显示则根据程序35设置,将                              | 为 <b>"上''</b> 。如果选择"禁用",<br>取消均衡功能,直到下一个 |  |
|    |             | 激活的均衡时间到达。此<br>主界面上。                                 | 时 "Eq"将不会显示在LCD                          |  |
|    |             | 离网【默认】                                               | 逆变器只能在离网模式工<br>作状本下 大四能首先为               |  |
| 37 | GRID-tie 操作 | 31 OFF                                               | 负载提供电力,其次才是<br>充电。                       |  |
| l  |             |                                                      |                                          |  |

|    |           | <sup>并网</sup><br>37_Hyd_                                                                                  | 逆变器工作在混合模式。<br>太阳能首先为负载提供<br>电力,其次才是充电<br>多余的能量馈入电网, |  |  |
|----|-----------|----------------------------------------------------------------------------------------------------|------------------------------------------------------|--|--|
| 38 | GRID-TIE  | 10A<br>38 <u>10</u> ^                                                                                     | 每次点击增量 <b>2A</b>                                     |  |  |
| 39 | LED图案灯    | LED图案关<br><b>39</b> <u>LOF</u>                                                                            | LED图案开【默认】<br><b>39 _ LON</b>                        |  |  |
| 41 | 双输出       | 禁用【默认】<br><u> 41 L2F</u><br>②                                                                             | 使用<br>② <u>L20</u>                                   |  |  |
| 42 | 进入双输出功能电压 | 7.2KW/8.2KW/10.2KW默认设置:44.0V         42         42         48VDC型号的设置范围为40.0V至46.0 V。         每次点击增量0.1V。 |                                                      |  |  |